# **ESSE3: TIROCINI E STAGES**

## Guida pratica per l'azienda

| Redazione a cura di:    | U.O. Carriere e Servizi agli Studenti              |
|-------------------------|----------------------------------------------------|
|                         | Area Dirigenziale Sistemi Informativi              |
| Distribuito a:          | Aziende                                            |
| Modifiche rispetto alle | Rev. 1.0 di novembre 2015 (versione originale)     |
| revisioni precedenti:   | Rev. 1.1 di ottobre 2016                           |
| •                       | - aggiunta modifica del progetto formativo         |
|                         | - aggiunta sezione modifica date tirocinio         |
|                         | Rev. 1.2 di marzo 2017                             |
|                         | - modifica logo di Ateneo                          |
|                         | - obbligatorietà documento riconoscimento per      |
|                         | referente aziendale                                |
|                         | - abilitazione cancellazione stage                 |
|                         | - aggiunta condizione di candidabilità/avvio stage |
|                         | - aggiunta funzionalità template nella             |
|                         | compilazione del progetto formativo                |
|                         | Rev. 1.3 di luglio 2017                            |
|                         | - modifica nome unità organizzativa                |
|                         | - modifica capitolo 12 per la variazione alle date |
|                         | dello stage                                        |

| Rev. 1.3 del 25 lug 2017 | Codice Documento: S3_TSP_aziende |  |
|--------------------------|----------------------------------|--|
|--------------------------|----------------------------------|--|

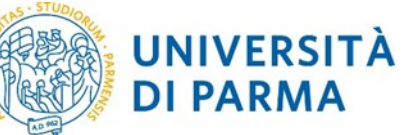

## Sommario

| 1.  | Scopo del documento                                               | 3  |
|-----|-------------------------------------------------------------------|----|
| 2.  | Supporto                                                          | 3  |
| 3.  | Link per accedere alla procedura                                  | 3  |
| 4.  | Fasi della nuova procedura                                        | 3  |
| 1   | . Richiesta di accredito (Registrazione azienda)                  | 3  |
| 2   | . Richiesta convenzione                                           | 3  |
| 3   | . Inserimento opportunità o avvio stage con studente noto         | 3  |
| 4   | . Compilazione progetto formativo                                 | 3  |
| 5.  | Richiesta di accredito (Registrazione azienda)                    | 3  |
| 6.  | Richiesta convenzione da parte dell'azienda                       | 4  |
| 7.  | Inserimento opportunità (offerte di stage) da parte dell'azienda  | 5  |
| 7   | .1 Gestione candidatura                                           | 6  |
| 7   | .2 Compilazione progetto formativo e avvio stage                  | 7  |
| 8.  | Avvio stage con studente noto                                     | 9  |
| 9.  | Inserimento tutor aziendale da parte dell'azienda                 | 9  |
| 10. | Inserimento nuovo referente aziendale da parte dell'azienda       | 10 |
| 11. | Aggiunta di una sede operativa                                    | 11 |
| 12. | Modifiche alle date dello stage                                   | 12 |
| 13. | Annullamento stage                                                | 13 |
| 14. | Utilizzo di un template nella compilazione del progetto formativo | 13 |

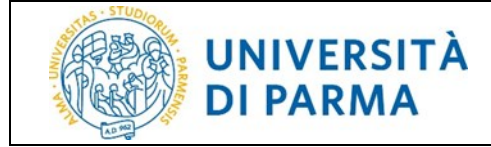

## 1. Scopo del documento

Lo scopo del presente documento è quello di illustrare la procedura per la gestione tirocini on-line sul sistema ESSE3 dal lato dell'azienda.

## 2. Supporto

Se si riscontrano difficoltà durante la procedura scrivere una email all'indirizzo <u>tirocinionline@unipr.it</u>, indicando nome azienda, cognome e nome del referente aziendale e una descrizione del problema riscontrato.

## 3. Link per accedere alla procedura

L'applicazione ESSE3 è accessibile all'indirizzo: http://unipr.esse3.cineca.it/

## 4. Fasi della nuova procedura

- 1. Richiesta di accredito (Registrazione azienda)
- 2. Richiesta convenzione
- 3. Inserimento opportunità o avvio stage con studente noto
  - **Inserimento opportunità:** permette di inserire un'offerta di stage (opportunità) aperta, alla quale uno o più studenti può candidarsi.
  - Avvio stage con studente noto: avvia uno stage solo per uno specifico studente.
- 4. Compilazione progetto formativo

## 5. Richiesta di accredito (Registrazione azienda)

Fare clic sul link richiesta accredito nella sezione AREA AZIENDA

| 🙆 UNIVERSITÀ                                                        | DEGLI STUDI DI PAR                                                                |                             |      |                   |
|---------------------------------------------------------------------|-----------------------------------------------------------------------------------|-----------------------------|------|-------------------|
| il mondo che ti aspetta<br>Home Sito Ateneo                         |                                                                                   |                             |      |                   |
| AREA RISERVATA     registrazione     login     password dimenticata | Registrazione aziende<br>Attraverso le pagino seguenti potrai proces<br>Check Lin | dere con la registrazione   |      |                   |
| C CUIDA                                                             | Attintá                                                                           | Sezione                     | Info | Stato avanzamento |
| e GUIDA                                                             | A - Registrazione azienda                                                         |                             | 0    | ٨                 |
| bacheca appelli d'esame                                             |                                                                                   | Nazione della azienda       | 0    | ٨.                |
| bacheca esiti esami<br>bacheca annelli di laurea                    |                                                                                   | Identificativo azienda      | 0    | A                 |
|                                                                     |                                                                                   | Dati dell'azienda           | 0    | A                 |
| richiesta accredito                                                 |                                                                                   | Dati utente                 | 0    | 6                 |
| INFORMAZIONI ATENEO<br>sede dell'ateneo                             |                                                                                   | Dati sede operativa         | 0    | 6                 |
| calendario accademico<br>dell'ateneo                                |                                                                                   | Rappresentante legale       | 0    | 6                 |
| organizzazione generale<br>servizi di sostegno d'ateneo             |                                                                                   | Inserimento username        | 0    | •                 |
| regolamento didattico di<br>ateneo                                  |                                                                                   | Riepilogo dei dati inseriti | 0    | A                 |
| altri regolamenti dell'ateneo<br>procedure di immatricolazione      | Registrazione aziende                                                             | 1                           |      |                   |
| INFORMAZIONI                                                        |                                                                                   |                             |      |                   |

Rev. 1.3 del 25 lug 2017

Pagina 3 di 15

## UNIVERSITÀ DI PARMA

Fare clic su **Registrazione aziende** e compilare i dati richiesti, facendo attenzione ad eventuali errori evidenziati a video dal sistema e/o al time out in cui si può incorrere dopo un certo periodo di sospensione nella compilazione e che può comportare il MANCATO SALVATAGGIO dei dati inseriti.

<u>NOTA:</u> particolare attenzione deve essere rivolta alla scelta del referente aziendale perchè ricopre un ruolo di fondamentale importanza dovendo inserire il progetto formativo e accedendo direttamente al sistema. Proprio per questo, al momento dell'inserimento dei propri dati personali, al referente aziendale richiedente l'accredito, è chiesto di allegare un documento di riconoscimento indispensabile per il rilascio delle credenziali di accesso.

Alla conclusione della registrazione, dopo la pagina di riepilogo, verrà mostrato lo USERNAME attribuito dal sistema e il codice di attivazione PASSWORD con le relative indicazioni per attivarlo (i dati visualizzati verranno anche inviati al referente con una <u>prima email</u>).

Una volta attivate le credenziali, il referente aziendale riceverà una <u>seconda email</u> di conferma attivazione credenziali.

La richiesta di registrazione e l'attivazione delle credenziali non sono sufficienti per accedere alla procedura on line dei tirocini; E' NECESSARIO attendere l'AUTORIZZAZIONE all'accreditamento da parte della *U.O. Carriere e Servizi agli Studenti*. L'avvenuto accreditamento verrà confermato tramite una <u>terza email</u>.

## 6. Richiesta convenzione da parte dell'azienda

#### La richiesta della convenzione è OBBLIGATORIA per tutte le aziende/enti ospitanti.

<u>In caso di convenzione mancante</u> seguire la procedura di richiesta on-line indicata sotto e, al termine, salvare la convenzione, stamparla in due esemplari e sottoscriverla.

Successivamente inviare i due originali per posta ordinaria all'indirizzo *"Università degli Studi di Parma – U.O. Carriere e Servizi agli Studenti – Via Del Prato, 4/1A – 43125 Parma"*. In alternativa inviarla via fax, al numero +39 0521 304023, oppure, via PEC all'indirizzo <u>protocollo@pec.unipr.it</u>.

<u>In caso di convenzione già in essere</u> stipulata sul vecchio sistema, non occorre inviare il cartaceo per la firma ma è sufficiente seguire la procedura di richiesta indicata sotto; sarà cura della U.O. Carriere e Servizi agli Studenti recuperare i dati della convenzione già attiva e collegarli alla nuova richiesta.

Il referente aziendale deve fare login sul web con le proprie credenziali

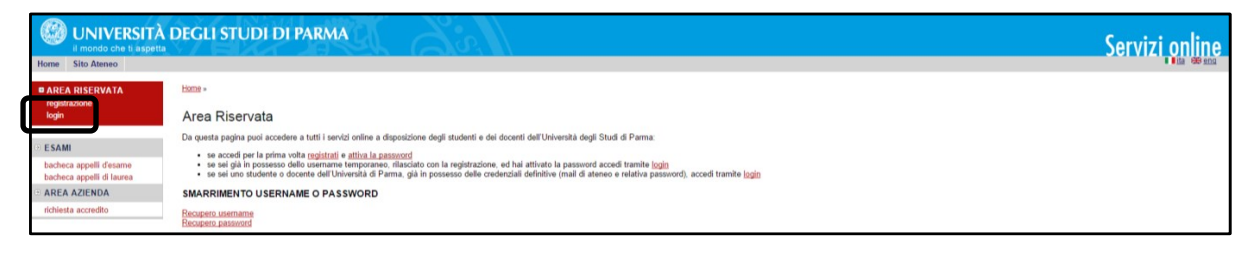

Rev. 1.3 del 25 lug 2017

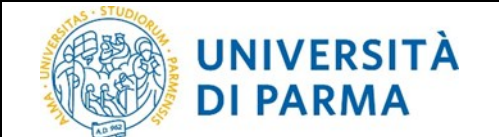

e scegliere la voce *convenzioni* nella sezione *AREA AZIENDA* e poi procedere con *Proponi nuova convenzione* 

| Esterno                                     | Elenco convenzioni<br>Elenco delle convenzioni aziendali.        |
|---------------------------------------------|------------------------------------------------------------------|
| ******                                      | Nessurgato da visualizzare     Non surseente alcuna convenzione. |
|                                             | Proper/ sueva convenzione                                        |
| AREA RISERVATA<br>logout<br>cambia password |                                                                  |
| • HOME                                      |                                                                  |
| bacheca messaggi<br>coordinamento offerta   |                                                                  |
| COMMISSIONI                                 |                                                                  |
| tirocini e stage<br>concorsi                |                                                                  |
| TIROCINI E STAGE                            |                                                                  |
| le mie opportunità                          |                                                                  |
| i miei candidati                            |                                                                  |
| i miei stage                                |                                                                  |
| avvio stage con fudente noto                |                                                                  |
| dati A                                      |                                                                  |
| contatti                                    |                                                                  |
| convenzioni                                 |                                                                  |
| presentazione azienda                       |                                                                  |

Verrà visualizzata la seguente schermata e si deve procedere con la compilazione dei campi.

| 🖉 🔺 1                                                                         |                            |  |
|-------------------------------------------------------------------------------|----------------------------|--|
| Nuova convenzione                                                             |                            |  |
| Dettaglio convenzione. Sarà possibile inserire gli allegati della convenzione | dopo il primo salvataggio. |  |
| -Dati convenzione aziendale                                                   |                            |  |
| Numero protocollo:                                                            |                            |  |
| Descrizione:*                                                                 |                            |  |
| Data inizio:                                                                  | ⊞(gg/MM/yyyy)              |  |
| Data fine:                                                                    | (gg/MM/yyyy)               |  |
|                                                                               |                            |  |
| Nessun dato da visualizzare<br>Nessun'area disciplinare definita              |                            |  |
| Indietro Salva e continua Salva ed esci                                       |                            |  |

Una volta inserite le informazioni richieste e premuto *Salva e continua*, viene mostrata una nuova videata riepilogativa indicando lo <u>stato della convenzione</u> (=PROPOSTA) e la possibilità all'azienda di <u>stampare la convenzione</u>.

Con *Salva ed esci* viene generato un prospetto riepilogativo.

Prima di procedere con l'inserimento di uno stage, attendere l'approvazione della convenzione proposta che verrà confermata al referente aziendale tramite email.

## 7. Inserimento opportunità (offerte di stage) da parte dell'azienda

Il referente aziendale deve fare login sul web con le proprie credenziali. Per inserire le opportunità, l'utente aziendale deve scegliere **nuova opportunità** nella sezione **TIROCINI E STAGE**.

| Rev. 1.3 del 25 lug 2017 | Codice Documento: S3 TSP aziende | Pagina 5 di 15 |
|--------------------------|----------------------------------|----------------|

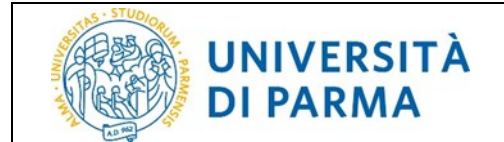

Fare clic su *Gestione opportunità* nella videata che compare e procedere con la compilazione dei dati.

| AREA RISERVATA                            |                                           |                                       |      |                   |
|-------------------------------------------|-------------------------------------------|---------------------------------------|------|-------------------|
| at<br>Dia password                        | Gestione opportunità                      |                                       |      |                   |
|                                           | Attraverso le pagine seguenti potrai gest | tire le tue opportunità               |      |                   |
| ИЕ                                        | Check List                                |                                       |      |                   |
| neca messaggi<br>rdinamento offerta       | Attività                                  | Sezione                               | Info | Stato avanzamento |
| MISSIONI                                  | A - Gestione opportunità                  |                                       | 0    | ٠                 |
| icini e stage                             |                                           | Caratteristiche dell'opportunità      | 0    | ¢                 |
| OCINI E STAGE                             |                                           | Requisiti per i candidati             | 0    | 8                 |
| ale opportunità                           |                                           | Aree dell'opportunità                 | 0    | 6                 |
| lei cundidati                             |                                           | Dettaglio delle aree dell'opportunità | 0    | 6                 |
| ei stage<br>io stage con studente noto    |                                           | Preferenze di gestione                | 0    | 6                 |
| EA AZIENDA                                |                                           | Riepilogo                             | 0    |                   |
| sati<br>contatti<br>presentazione azienda | Gestione opportunità                      |                                       |      |                   |
| INFORMAZIONI ATENEO                       |                                           |                                       |      |                   |

Una volta terminata la compilazione viene presentata una videata di riepilogo con possibilità di modifica dati e due scelte finali: *Salva in Bozza* o *Pubblica*.

Con *Salva in Bozza* vengono salvati in bozza i dati dell'opportunità inserita per eventuali modifiche successive ma significa che il referente aziendale non la ritiene ancora definitiva;

con **Pubblica** vengono salvati i dati inseriti e l'opportunità passa alla U.O. Carriere e Servizi agli Studenti per l'accettazione: in questo modo non sarà più possibile da parte dell'azienda modificare l'opportunità, se non richiedendo alla UOS suddetta di riportarla in **Bozza**.

Al termine il referente aziendale avrà visione dell'opportunità inserita in attesa di approvazione

| Le mie Opportunità            |                   |                    |             |        |              |             |          |
|-------------------------------|-------------------|--------------------|-------------|--------|--------------|-------------|----------|
| Titolo 🔶                      | Ultima modifica 🕁 | Data di scadenza 👙 | Creata da 👙 | Tipo 🕁 | Stato 👙      | Candidati 🕁 | Azioni 🕁 |
| x                             | x                 | x                  | x           |        | ×            | x           | x        |
| Stage per ricerca e marketing | 05/02/2016        | 20/02/2016         | ****        | Stage  | Da approvare | 0           | ● / Ŋ    |
| Nuova Opportunità             |                   |                    |             | C C    |              |             |          |

Solo dopo l'approvazione (che verrà comunicata via email al referente aziendale) tale opportunità sarà visibile su web da parte degli studenti che potranno candidarsi.

#### 7.1 Gestione candidatura

A questo punto il referente aziendale, scegliendo *i miei candidati* nella sezione TIROCINI E STAGE, può:

1. vedere le candidature all'opportunità presenti

| Tags                     |               |          |                         |             | Cł |
|--------------------------|---------------|----------|-------------------------|-------------|----|
| no tag (1) tutti (1)     |               |          |                         |             |    |
| Nuovo tag                |               | Crea tag |                         |             |    |
|                          |               |          |                         |             |    |
|                          |               |          |                         |             |    |
|                          |               |          |                         |             |    |
| Operazioni sui candidati |               |          |                         |             |    |
| Operazioni sui candidati |               | Selezior | a un tag 🔻              | Assegna tag |    |
| Operazioni sui candidati | Cardidatera 🕤 | Selezior | a un tag ▼<br>Ranking ⇔ | Assegna tag |    |

Rev. 1.3 del 25 lug 2017

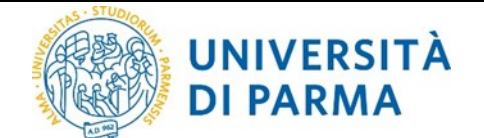

2. entrare nel dettaglio di una candidatura (cliccando sul link con il pallino giallo)

| Candidatura di SALVA <b>******</b>               |                                   |
|--------------------------------------------------|-----------------------------------|
| Candidato a <u>Stage per ricerca e marketing</u> |                                   |
|                                                  |                                   |
|                                                  |                                   |
| Nome:                                            | SALV4 *******                     |
| Email:                                           | salvi * * * * #@studenti.unipr.it |
| Data candidatura:                                | 05/02/2016 12:54:21               |
| Stato candidatura:                               | Presentato                        |
| -Annotazioni candidatura                         |                                   |
| Mie note:                                        |                                   |
| Salva                                            |                                   |
| -Tags                                            |                                   |
| Seleziona un tag 🔻 Assegna tag                   | Nuovo tag Salva e assegna tag     |
| Esci Scegii e avvia stage                        |                                   |

- 3. per confermare la scelta fare clic sul pulsante Scegli e avvia stage;
- 4. e confermare definitivamente nella videata successiva (nell'elenco delle candidature presenti il pallino corrispondente allo studente scelto da giallo è diventato verde).

La scelta di uno studente comporta l'invio automatico di una email dal sistema allo studente stesso per comunicare l'avvenuta scelta.

#### 7.2 Compilazione progetto formativo e avvio stage

<u>ATTENZIONE:</u> prima della compilazione del progetto formativo è fondamentale:

- <u>avere una convenzione "istituita", da richiedere tramite il link di menù convenzioni della</u> <u>sezione AREA AZIENDA</u> (si veda il capitolo 6 della seguente guida);
- inserire il tutor, tramite il link di menù contatti della sezione AREA AZIENDA (si veda il capitolo 9 della seguente guida).

La mancanza di queste informazioni non permetterebbe di procedere con la compilazione del progetto formativo e costringerebbe ad uscire dalla procedura per l'inserimento delle informazioni richieste.

1. Fare clic su *i miei stage* nella sezione *TIROCINI E STAGE*, nella colonna *Progetto formativo* sul semaforo rosso corrispondente allo studente per il quale si vuole inserire il progetto formativo

| Stato ≑    | Nome 👙                | Opportunità 👙                 | Data inizio 👙 | Progetto formativo 👙 | Convenzione e allegati 👙 | Proroghe e sospensioni 👙 | Valutazione 🔶 |
|------------|-----------------------|-------------------------------|---------------|----------------------|--------------------------|--------------------------|---------------|
| х          | X                     | x                             | x             | x                    | x                        | x                        |               |
| Confermata | ABR * * * * * * * * * | Stage per ricerca e marketing |               | Vedi                 | Vedi                     | Vedi                     | Vedi          |
| Confermata | ARRI* * * * * * * * * |                               | 01/02/2016    | Vedi                 | Vedi                     | Vedi                     | Vedi          |
| Confermata | OLI * * * * * * * * * |                               | 01/02/2016    | Vedi                 | Vedi                     | Vedi                     | Vedi          |

- procedere con la compilazione dei campi relativi al progetto formativo (per l'utilizzo di un template nella compilazione del progetto formativo, si veda il capitolo 14 della seguente guida) e al termine fare clic su Salva e richiedi approvazione;
- 3. nella videata successiva confermare con *Approva progetto formativo*

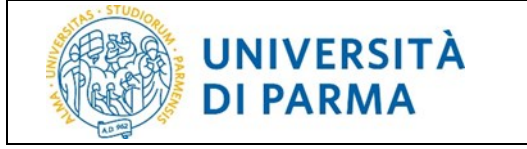

Richiesta approvazione progetto formativo

Il progetto formativo verrà inoltrato all'ateneo per l'approvazione. Non sarà più possibile modificare il progetto formativo. Proseguire?

Indietro Approva progetto formativo

- 4. il referente aziendale ha terminato le sue azioni;
  è in attesa di approvazione del progetto formativo rispettivamente da parte dello studente, del tutor accademico e della U.O. Carriere e Servizi agli Studenti;
  fino ad approvazione avvenuta non è possibile avviare lo stage;
  - <u>NOTA:</u> il passaggio delle approvazioni successive a quella del referente aziendale avviene in quest'ordine:
    - a. lo studente sceglie il tutor accademico, visiona il progetto formativo e lo accetta;
    - b. il tutor accademico riceve comunicazione di essere stato scelto ed è invitato a controllare la correttezza o meno del progetto formativo:
      - se il tutor accademico ritiene che il progetto formativo è corretto, lo approva (si passi al punto 5 del seguente paragrafo);
      - nel caso in cui il tutor accademico non approvasse il progetto formativo, la U.O. Carriere e Servizi agli Studenti annullerà le approvazioni precedenti (quelle relative al referente aziendale e allo studente), riporterà il progetto formativo in stato Da compilare e il processo tornerà in mano al referente aziendale che si appresterà a modificare il progetto formativo;

IMPORTANTE: nella mail di richiesta di modifica del progetto formativo che verrà inviata al referente aziendale, saranno indicati anche i suggerimenti che il tutor accademico fornisce al referente per la compilazione corretta del progetto formativo

per richiamare il progetto formativo già compilato e solo da modificare, scegliere la voce di menu *i miei stage* e fare clic sul semaforo rosso della colonna *Progetto formativo* corrispondente allo studente per il quale si vuole modificare il progetto formativo;

5. una volta che la *U.O. Carriere e Servizi agli Studenti* avrà avviato lo stage, il referente vedrà lo stage come *Avviato* 

| ÷ |
|---|
| x |
|   |
|   |
|   |
|   |
|   |
|   |

Rev. 1.3 del 25 lug 2017

## 8. Avvio stage con studente noto

**DI PARMA** 

UNIVERSITÀ

Il referente aziendale deve fare login sul web con le proprie credenziali.

#### **<u>ATTENZIONE:</u>** prima della compilazione del progetto formativo è fondamentale:

- <u>avere una convenzione "istituita", da richiedere tramite il link di menù convenzioni della</u> <u>sezione AREA AZIENDA</u> (si veda il capitolo 6 della seguente guida)
- <u>inserire il tutor, tramite il link di menù *contatti* della sezione AREA AZIENDA (si veda il capitolo 9 della seguente guida)</u>

La mancanza di queste informazioni non permetterebbe di procedere con la compilazione del progetto formativo e costringerebbe ad uscire dalla procedura per l'inserimento delle informazioni richieste.

Fare quindi clic sulla voce di menù *avvio stage con studente noto* sezione *TIROCINI E STAGE* e inserire la matricola dello studente;

una volta trovato lo studente il sistema ne visualizza i dati di carriera (nome, cognome, matricola, corso di studio) e chiede al referente aziendale di selezionare la *Sede dello stage*.

L'avvio stage per uno studente è possibile SOLO se nel libretto dello studente è presente almeno una attività didattica di tipo "tirocinio" che non sia già stata sostenuta. Quindi se non sussiste questa condizione, è possibile che al momento dell'inserimento della matricola venga mostrato un messaggio di errore. Per risolvere tale problema è necessario scrivere all'indirizzo mail tirocinionline@unipr.it, comunicando l'errore visualizzato, il proprio nome e quello dell'azienda per la guale si sta operando e il numero di matricola dello studente per il quale si desidera avviare lo stage.

Facendo clic su *Avvia stage* si procede con la compilazione del progetto formativo (si veda paragrafo 7.2 della seguente guida).

<u>NOTA:</u> qualora la compilazione del progetto formativo non andasse a buon fine in una prima istanza (ad esempio per mancanza di tutor), una volta usciti dalla compilazione e corretto il problema, per recuperare i dati precedentemente inseriti, scegliere la voce di menu *i miei stage* e fare clic sulla riga corrispondente allo studente interessato, voce *Vedi* della colonna *Progetto formativo*.

Non procedere quindi scegliendo nuovamente la voce di menù *avvio stage con studente noto* in quanto si creerebbe una nuova proposta di stage, generando numerose offerte relative tutte allo stesso stage che andrebbero poi annullate ritardando la partenza dello stage.

## 9. Inserimento tutor aziendale da parte dell'azienda

L'utente aziendale deve fare login con le proprie credenziali e fare clic sul link *contatti* nella sezione *AREA AZIENDA*: verranno così mostrati tutti i contatti aziendali

| Rev. 1.3 del 25 lug 2017 | Codice Documento: S3 TSP aziende | Pagina 9 di 15 |
|--------------------------|----------------------------------|----------------|
| 0                        | — —                              | U U U          |

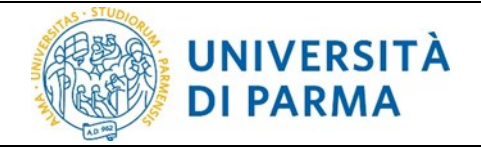

| Dati anagrafici contatti aziendali<br>Dati anagrafici contatti aziendali |                          |        |
|--------------------------------------------------------------------------|--------------------------|--------|
| Cognome e nome                                                           | Ruoli                    | Azioni |
| MART ******                                                              | Referente tirocini/stage | 0      |
| PELLI *******                                                            | Rappresentante legale    | 0      |
| SIMO. <u>*******</u> *                                                   | Tutor                    | 0      |
| Aggiungi contatto                                                        |                          |        |

Per aggiungere un contatto fare clic su *Aggiungi contatto* e compilare i dati richiesti nella videata successiva; al termine della compilazione fare clic su *Salva*.

<u>NOTA:</u> l'ultimo campo di compilazione *Sedi di attività (solo per tutor)* è di particolare importanza: al momento della compilazione del progetto formativo se la *Sede di svolgimento* dello stage non coincide con la sede di attività del tutor, il nome del tutor non viene visualizzato nell'apposita finestra e non si riesce a procedere con il salvataggio del progetto formativo. conviene quindi, al momento dell'inserimento *Sedi di attività* (si veda videata sottostante), abilitare tutte le sedi in cui il tutor effettivamente opera.

| Contatto aziendale                 |                                                                                                    |
|------------------------------------|----------------------------------------------------------------------------------------------------|
| Contatto aziendale                 |                                                                                                    |
| Dati anagrafici contatto aziendale |                                                                                                    |
| Ruoli:                             | Messaggio informativo per ruolo<br>Delegato<br>Rappresentante legale<br>Referente tirocini/stage<br>Responsabile amministrativo stage<br>Studente<br>Tutor |
| Titolo:<br>Nome:*                  | Simone                                                                                                    |
| Cognome:*                          | SIMORELLI                                                                                                    |
| Sesso:*                            | O Maschile  Femminile                                                                                                    |
| Data di nascita:                   | (gg/MM/yyyy)                                                                                                    |
| Nazione di nascita:                | digita per ricercare                                                                                                    |
| E-mail:                            | simorelli.simone@gmail.com                                                                                                    |
| Telefono:*                         | 0521235487                                                                                                    |
| Cellulare:                         |                                                                                                    |
| Funzione aziendale:                | Produzione                                                                                                    |
| -Sedi di attività (solo per tutor) |                                                                                                    |
| Sedi:                              | <ul> <li>□ Via Garibaldi, 123, 20121 Milano (MI)</li> <li>☑ Via Larga, 7, 20122 Milano (MI)</li> </ul>                                                     |
| Indietro Salva                     |                                                                                                    |

## 10. Inserimento nuovo referente aziendale da parte dell'azienda

Qualora l'azienda desiderasse inserire un nuovo referente aziendale per accedere al sistema ESSE3 con nuove credenziali, è necessario fare clic sul link *richiesta accredito* nella sezione *AREA AZIENDA* e procedere con il pulsante *Registrazione aziende <u>anche se l'azienda è già registrata</u>.* 

Continuare con la compilazione dei primi due campi richiesti (Nazione, Codice fiscale/Codice fiscale per azienda individuale/Partita Iva) e nel momento in cui l'azienda verrà riconosciuta da ESSE3 verranno compilati in automatico i restanti campi nella videata **Dati azienda**;

| Rev. 1.3 del 25 lug 2017 | Codice Documento: S3_TSP_aziende | Pagina 10 di 15 |
|--------------------------|----------------------------------|-----------------|
|--------------------------|----------------------------------|-----------------|

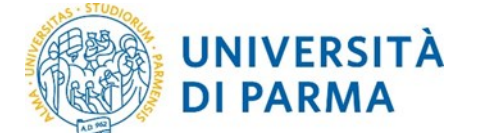

procedere quindi con il pulsante **Avanti** e compilare le informazioni richieste per il contatto per cui si vogliono generare le credenziali ESSE3.

<u>NOTA:</u> particolare attenzione deve essere rivolta alla scelta del referente aziendale perchè ricopre un ruolo di fondamentale importanza dovendo inserire il progetto formativo e accedendo direttamente al sistema. Proprio per questo, al momento dell'inserimento dei propri dati personali, al referente aziendale richiedente l'accredito, è chiesto di allegare un documento di riconoscimento indispensabile per il rilascio delle credenziali di accesso.

| Informazioni contatto                                                                                                    |                                                                    |
|----------------------------------------------------------------------------------------------------|--------------------------------------------------------------------|
| Inserire i dati del referente                                                                                                    |                                                                    |
| Dati utente                                                                                                    |                                                                    |
| Titolo:<br>Nome*                                                                                                    | Seleziona il titolo 🗸                                              |
| Cognome*                                                                                                    |                                                                    |
| Sesso:<br>Data di nascita                                                                                                    | O Maschle O Ferminite                                              |
| Nazione di nascita:*                                                                                                    | digita per ricercare *                                             |
| E-mail*                                                                                                    |                                                                    |
| Telefono diretto*                                                                                                    |                                                                    |
| Cellulare                                                                                                    | Max 16 caratteri compreso il pre. internaz.(es:+39 3486767676)     |
| Fax                                                                                                    |                                                                    |
| Posizione aziendale*                                                                                                    |                                                                    |
| Area funzionale                                                                                                    | digita per ricercare 👻                                             |
| Sede operativa                                                                                                    | Altra sede(inserita successivamente)                               |
| Matricola                                                                                                    | se sei stato studente di questo ateneo, inserisci la tua matricola |
| Lingua preferita per le comunicazioni*                                                                                                    | Italiano                                                           |
| Motivo della registrazione*                                                                                                    | Seleziona il motivo della registrazione V                          |
| Dichiaro di aver ricevuto l'informativa ai sensi dell'articolo 13 del D. Lgs.<br>196/2003 e presto il mio consenso al trattamento del miei dati personali<br>da parte dell'Ateneo; inoltre presto il mio consenso ai sensi degli artt. 20,<br>23 e 26 del D. Lgs. 196/2003 per il trattamento dei miei dati sensibili.* | ⊖ SI ⊖ No                                                          |
| Dichiaro di aver preso visione della policy*                                                                                                    | ⊖ Si ⊖ No                                                          |
| Indietro Avanti                                                                                                    |                                                                    |

Dopo aver fatto clic sul pulsante **Avanti** verranno visualizzate le restanti informazioni legate al referente legale, il riepilogo dati e verrà creato l'account ESSE3: verrà mostrato lo USERNAME attribuito dal sistema e il codice di attivazione PASSWORD con le relative indicazioni per attivarlo (i dati visualizzati verranno anche inviati al referente con una <u>prima email</u>).

Una volta attivate le credenziali, il referente aziendale riceverà una <u>seconda email</u> di conferma attivazione credenziali.

La richiesta di registrazione e l'attivazione delle credenziali non sono sufficienti per accedere alla procedura on line dei tirocini; E' NECESSARIO attendere l'AUTORIZZAZIONE all'accreditamento da parte della *U.O. Carriere e Servizi agli Studenti*. L'avvenuto accreditamento verrà confermato tramite una terza email.

## 11. Aggiunta di una sede operativa

L'utente aziendale deve fare login con le proprie credenziali e fare clic sul link **dati** nella sezione **AREA AZIENDA**: verranno mostrate le informazioni relative all'azienda inserite durante la fase di richiesta registrazione.

Nella seconda parte della videata sono visualizzate le sedi suddivise in: sede legale e sedi periferiche (operative).

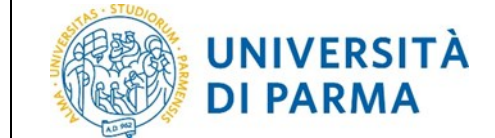

Per procedere con l'inserimento di una nuova sede, fare clic su **Aggiungi nuova sede**, compilare i dati richiesti e fare clic su **Salva**.

## 12. Modifiche alle date dello stage

Qualora, prima dell'avvio o durante il tirocinio, sopravvenissero <u>da parte dell'azienda</u> motivi che richiedono variazioni alle date dello stage (ritiro, sospensione, interruzione o proroga) è OBBLIGATORIO effettuare tali variazioni via web, dalla voce di menù *i miei stage*, facendo clic sul semaforo nella colonna *Proroghe e sospensioni* relativo allo stage interessato. Procedere quindi poi facendo clic sul pulsante *Effettua una nuova richiesta*:

| roroghe e sospensioni - AMB *********************************** |   |
|-----------------------------------------------------------------|---|
| Nessun dato da visualizzare<br>Non è presente alcuna richiesta. |   |
| ndiet 5 Effettua una nuova richtiesta                           | _ |

| Richiesta modifica periodo stage - AMB ***** | ****              |                 |   |
|----------------------------------------------|-------------------|-----------------|---|
| Richieste di modifica al periodo di stage.   |                   |                 |   |
| Informazioni                                 |                   |                 |   |
| Data inizio                                  |                   | 01/09/2016      |   |
| Data fine                                    |                   | 30/10/2016      |   |
| Tipo di modifica al periodo di stage         | -Scegli azione- 🗸 | -Sceali azione- |   |
| Indietro Salva                               |                   | Ritiro          |   |
|                                              |                   |                 | • |
|                                              |                   | Proroga         |   |
|                                              |                   | Interruzione    |   |

A seconda della tipologia di richiesta di modifica, le azioni sono diverse:

 nel caso si avesse la necessità di *prorogare* la durata del tirocinio, il referente aziendale deve inoltrare la richiesta on line <u>necessariamente prima</u> (per motivi assicurativi) del termine previsto del tirocinio;

la richiesta dovrà essere autorizzata da parte dello studente;

non sarà invece possibile inoltrare richieste di proroga dopo il termine del tirocinio: in questo caso sarà necessario chiudere il tirocinio e avviarne un altro;

- nel caso si terminasse il tirocinio sensibilmente prima della data prevista, al fine di velocizzare la procedura di registrazione del superamento in carriera, è possibile richiedere on line una conclusione (*interruzione*) anticipata del tirocinio;
- nel caso l'azienda desiderasse *ritirarsi* dallo stage, anche prima dell'inizio dello stesso, è possibile inoltrare tale richiesta indicando la data del ritiro.

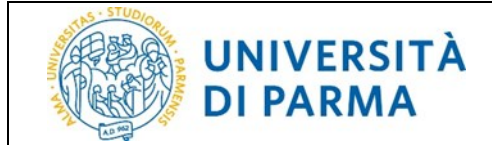

### **13.** Annullamento stage

Se il referente aziendale si accorge di aver avviato uno stage non corretto e ancora non è stato inviato per l'approvazione, ossia il progetto formativo relativo è solo salvato in *bozza*, può annullarlo in autonomia.

Per fare ciò, è necessario che selezioni la voce di menù *i miei stage* nella sezione *TIROCINI E STAGE* e, nella colonna *Azioni*, che faccia clic sul pulsante Annula relativo allo studente per il quale si desidera cancellare la domanda di stage inserita, che si troverà in stato *Confermata*.

| Aviato ****** *****************************  | Vedi Vi | ^ ^ ^ _ ^ |           |
|----------------------------------------------|---------|-----------|-----------|
| Sectored Vedi                                |         | edi       |           |
| contermata ***** *** *** *** 01/03/2017 Vedi | Vedi V  | edi       | × Annulla |
| Awia huovo stage                             |         |           |           |

non è più possibile cancellare la domanda di stage inserita

| l miei stage<br>Verificare i propri stage. |        |               |                                |               |                      |                          |                          |               |          |
|--------------------------------------------|--------|---------------|--------------------------------|---------------|----------------------|--------------------------|--------------------------|---------------|----------|
| Stato 🌲                                    | Nome 💠 | Opportunità 🗇 | Contatto aziendale di riferime | Data inizio 💠 | Progetto formativo 💠 | Convenzione e allegati 💠 | Proroghe e sospensioni 👙 | Valutazione 🗇 | Azioni 🗇 |
| ×                                          | ×      | ×             | ×                              | ×             | x                    | x                        | ×                        | ×             | ×        |
| Avviato                                    | *****  |               | *****                          | 12/02/2016    | Vedi                 | Vedi                     | Vedi                     | Vedi          |          |
| Confermata                                 | *****  |               | *****                          | 01/03/2017    | Vedi                 | Vedi                     | Vedi                     | Vedi          |          |
| Awia nuovo stage                           |        |               |                                |               | ·                    | ·                        |                          |               |          |

## 14. Utilizzo di un *template* nella compilazione del progetto formativo

Quando il referente aziendale deve inserire diversi progetti formativi molto simili tra loro, è possibile creare un *template* di progetto formativo, ossia un modello che possa poi essere caricato al momento di un successivo inserimento per velocizzare la compilazione.

Il template prevede il salvataggio dei seguenti campi:

- Obiettivi formativi
- Attività svolte
- Competenze acquisite
- Competenze attese
- Contenuti della formazione
- Contenuti della formazione generale
- Modalità di verifica degli apprendimenti
- Contenuti della formazione specifica

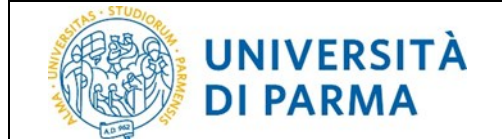

Al primo inserimento del progetto formativo, quando il sistema riconosce che non è presente alcun *template*, nella pagina di compilazione, ai pulsanti *Salva in bozza* e *Salva e richiedi approvazione*, si aggiunge il pulsante *Salva come nuovo template*:

| Indietro Salva in bozza Salva e richiedi approvazione Salva come nuovo template | Indietro | Salva in bozza | Salva e richiedi approvazione | Salva come nuovo template |
|---------------------------------------------------------------------------------|----------|----------------|-------------------------------|---------------------------|
|---------------------------------------------------------------------------------|----------|----------------|-------------------------------|---------------------------|

Se viene scelta l'opzione di salvare il *template*, viene chiesto di inserire un nome da assegnare al *template* corrente e successivamente di premere il pulsante **Salva**:

| Sal | alva template progetto formativo<br>vataggio del progetto formativo come template. |           |
|-----|------------------------------------------------------------------------------------|-----------|
| D   | Descrizione                                                                        | esempio 1 |
| Ir  | ndietro Salva                                                                      |           |

Di conseguenza all'inserimento di un nuovo progetto formativo, verrà mostrata la possibilità di caricare il *template* salvato in precedenza: si aggiunge infatti la sezione *Template*, posizionata immediatamente sotto i dati informativi relativi allo studente e all'azienda:

| Template                                    |                           |
|---------------------------------------------|---------------------------|
| Template di compilazione progetto formativo | Selezionare template \vee |
| Carica                                      |                           |
|                                             |                           |
| - Template                                  |                           |
| remplate                                    | <b>₩</b>                  |
| Template di compilazione progetto formativo | Selezionare template 🗸    |
|                                             | Selezionare template      |
| Carica Elimina                              | esempio 1                 |
|                                             |                           |

A questo punto è possibile scegliere:

•

- il pulsante carical se si desidera caricare i contenuti del *template* selezionato;
  - il pulsante **Elimina** se si desidera eliminare il *template* selezionato.

Una volta terminata la compilazione del progetto formativo, se è presente almeno un *template* salvato, viene data la possibilità all'utente di scegliere di aggiornare un *template* con i dati appena inseriti:

| -Template da aggiornare                                                          |                         |               |                        |
|----------------------------------------------------------------------------------|-------------------------|---------------|------------------------|
| Template da aggiornare coi dati correnti                                         | Selezionare template $$ | $\rightarrow$ | Selezionare template 🗸 |
|                                                                                  |                         |               | Selezionare template   |
| Indietro Salva in hozza. Salva e richiedi annrovazione Salva come nuovo template |                         |               | esempio 1              |
|                                                                                  |                         | J             | esempio 2              |

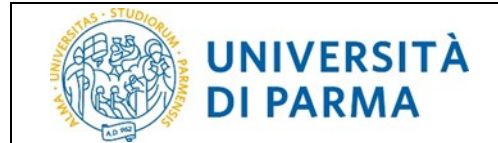

Procedere quindi successivamente con il salvataggio in bozza o con la richiesta di approvazione per l'avvio della domanda di stage.

| Rev. 1.3 del 25 lug 2017 | Codice Documento: S3_TSP_aziende | Pagina 15 di 15 |
|--------------------------|----------------------------------|-----------------|
|                          |                                  | ·               |